# 对PIM模块上的蜂窝网接口执行预检查

| 目录                           |
|------------------------------|
|                              |
| <u>先决条件</u>                  |
| <u>要求</u>                    |
| 使用的组件                        |
| <u>故障排除</u>                  |
| <u>未连接到5G频段的设备</u>           |
| <u>确认设备的蜂窝接口未分配IP地址</u>      |
| <u>确认设备检测到SIM</u>            |
| <u>确认设备主动使用所需的SIM</u>        |
| <u>验证调制解调器固件已更新且SIM信息已填充</u> |
| 检查Radio值                     |
| 有效无线电范围                      |
| 确认PS状态是否已连接                  |
| <u>检查配置文件配置,确保使用的是正确的APN</u> |
| <u>确认检测到的网络、MCC和MNC值正确</u>   |
| 强制更改以更正MCC和MNC值              |
| <u>检查可用的PLMN</u>             |
| <u>相关信息</u>                  |

# 简介

本文档介绍在部署PIM模块时如何对其进行预检查,以及确认为蜂窝接口分配了IP地址。

## 先决条件

## 要求

Cisco 建议您具有以下主题的基础知识:

- 5G蜂窝网络基础知识
- 思科P-5GS6-GL模块
- ・ Cisco IOS® XE和Cisco IOS® CG

使用的组件

本文档中的信息基于以下软件和硬件版本:

• 插入了P-5GS6-GL模块的Cisco C8300和Cisco IOS® XE版本17.06.03a。

这适用于在SD-WAN中以控制器模式连接到路由器的P-5GS6-GL模块。

本文档中的信息都是基于特定实验室环境中的设备编写的。本文档中使用的所有设备最初均采用原 始(默认)配置。如果您的网络处于活动状态,请确保您了解所有命令的潜在影响。

## 故障排除

## 未连接到5G频段的设备

1. 与运营商一起确保已为5G频段激活所获取的网络计划。

2. 与运营商确认有关5G设备所在区域的5G覆盖区域。

## 确认设备的蜂窝接口未分配IP地址

#### <#root>

| ISR#sh ip int brief                             |                                                              |
|-------------------------------------------------|--------------------------------------------------------------|
| Interface IP-Address OK? Method Status          | Protocol                                                     |
| GigabitEthernet0/0/0 172.16.173.10 YES other up | up                                                           |
| GigabitEthernet0/0/1 unassigned YES unset up    | up                                                           |
| Gi0/0/1.2989 10.10.22.74 YES other up           | up                                                           |
| GigabitEthernet0/0/2 unassigned YES unset down  | down                                                         |
| GigabitEthernet0/0/3 10.244.182.1 YES other up  | up                                                           |
| GigabitEthernet0/0/4 unassigned YES unset down  | down                                                         |
| GigabitEthernet0/0/5 unassigned YES unset down  | down                                                         |
| Cellular0/2/0 unassigned YES IPCP up up (       | Cellular0/2/1 unassigned YES IPCP administratively down down |

| Sdwan-system-intf | 10.244.182.1   | YES unset | up | up |
|-------------------|----------------|-----------|----|----|
| Loopback65528     | 192.168.1.1    | YES other | up | up |
| NVIO              | unassigned     | YES unset | up | up |
| Tunnel0           | 172.16.173.138 | YES TFTP  | up | up |
| Tunne12989001     | 10.10.22.74    | YES TFTP  | up | up |

## 确认设备检测到SIM

<#root>

ISR#sh controllers cellular 0/X/0 details Cellular Dual SIM details:

SIM 0 is present

SIM 1 is not present

SIM 0 is active SIM

#### <#root>

ISR#sh cellular 0/X/0 security

Active SIM = 0

SIM switchover attempts = 0 Card Holder Verification (CHV1) = Disabled

SIM Status = OK

SIM User Operation Required = None Number of CHV1 Retries remaining = 3

## 确认设备主动使用所需的SIM

#### <#root>

SIM 0 is active SIM

## 验证调制解调器固件已更新且SIM信息已填充

如果SIM信息未填充,请确保SIM已插入且无缺陷:

Mobile Subscriber Integrated Services Digital Network-Number (MSISDN) = XXXXXXXXX \*

\*

## 检查Radio值

如果无线电值超出有效范围,请确保所有天线均已连接且无缺陷。

#### 有效无线电范围

RSSI:"良好"值大于--80 dBm(例如79大于--80)

RSRP:"良好"值大于-105 dBm(例如-104大于-105)

RSRQ:"良好"值大于-12 dBm(例如11大于-12)

SNR:"良好"值大于5 dBm(6大于5)

RSSI = -128 dBm通常表示调制解调器关闭或天线未连接。完全没有无线电信号。

#### <#root>

\*

Isr#sh cellular 0/2/0 radio

Current RSSI = -65 dBm

Current RSRP = -94 dBm

Current RSRQ = -12 dB

Current SNR = 8.4 dB

\*

## 确认PS状态是否已连接

如果未连接PS状态,请确保使用正确的APN并在运营商端进行调配:

#### <#root>

isr#sh cellular 0/2/0 network Current System Time = Sun Jan 6 3:11:7 1980 Current Service Status = No service Current Service = Unknown Current Roaming Status = Home Network Selection Mode = Automatic Network = 420 212 Mobile Country Code (MCC) = 420

```
Mobile Network Code (MNC) = 4
Packet switch domain(PS) state = Not attached
Registration state(EMM) = Searching/Not Registered
EMM Sub State = No IMSI
Tracking Area Code (TAC) = 0
Cell ID = 0
```

#### Network MTU = Not Available

## 检查配置文件配置,确保使用的是正确的APN

```
<#root>
```

```
isr#show cellular 0/x/0 profile
Profile password Encryption level = 7
```

```
Profile 1 = INACTIVE* **
```

-----

```
PDP Type = IPv4
```

Access Point Name (APN) = SAMIS.M2M

Authentication = None

```
Profile 2 = INACTIVE
------
PDP Type = IPv4v6
Access Point Name (APN) = ims
Authentication = None
```

```
Profile 5 = INACTIVE
------
PDP Type = IPv4
Access Point Name (APN) = SAMIS.M2M
Authentication = None
```

```
* - Default profile** - LTE attach profile
```

Configured default profile for active SIM 0 is profile 1.

#### <#root>

isr#sh cellular 0/2/0 network Current System Time = Sun Jan 6 3:11:7 1980 Current Service Status = No service Current Service = Unknown Current Roaming Status = Home Network Selection Mode = Automatic Network = 420 212 Mobile Country Code (MCC) = 420 Mobile Network Code (MNC) = 4 Packet switch domain(PS) state = Not attached Registration state(EMM) = Searching/Not Registered EMM Sub State = No IMSI Tracking Area Code (TAC) = 0 Cell ID = 0 Network MTU = Not Available

## 如果显示的值不正确,请使用<u>https://www.mcc-mnc.com/</u>确认:

| Show 25 + entries Search: 420 |       |       |                |              | Search: 420     |
|-------------------------------|-------|-------|----------------|--------------|-----------------|
| MOG                           | MN(G) | 19-0) | Gountry A      | Country Code | Network 0       |
| 230                           | 299   | ez.   | Czech Republic | 420          | Tesco Mobile    |
| 230                           | 299   | 62    | Czech Republic | 420          | TOPefekt        |
| 230                           | 299   | 62    | Gzech Republic | 420          | TT Quality      |
| 230                           | 299   | 62    | Gzech Republic | 420          | Uniphone        |
| 230                           | 09    | 62    | Czech Republic | 420          | Uniphone        |
| 230                           | 03    | 62    | Czech Republic | 420          | Vodafone        |
| 420                           | 299   | 58    | Saudi Arabia   | 966          | Failed Calls    |
| 420                           | 999   | 50    | Saudi Arabia   | 966          | Fix Line        |
| 420                           | 06    | 58    | Saudi Arabia   | 966          | Lebara Mobile   |
| 420                           | 03    | 58    | Saudi Arabia   | 966          | Mobily          |
| 420                           | 299   | 50    | Saudi Arabia   | 966          | Red Bull MOBILE |
| 420                           | 299   | 58    | Saudi Arabia   | 966          | Salam           |
| 420                           | 01    | 58    | Saudi Arabia   | 966          | STC / Al Jawal  |
| 420                           | 05    | 58    | Saudi Arabia   | 966          | Virgin Mobile   |
| 420                           | 04    | 50    | Saudi Arabia   | 966          | Zain            |

Shoulos 26 to 45 of 45 extrins (filtered from 3 115 total extrins)

### 强制更改以更正MCC和MNC值

1.关闭蜂窝网接口:

conf t
int cellular 0/X/0
shut

2.执行PLMN搜索,这会强制调制解调器搜索区域中的可用网络:

cellular 0/X/0 lte plmn search //This command is entered in PRIV mode, no config mode.

3.完成PLMN搜索后,请参阅具有以下内容的可用网络:

show cellular 0/X/0 network

4.选择所需网络:

cellular 0/X/0 lte plmn select manual MCC MNC INDX RAT //Enter the desired MCC,MNC,INDX and RAT from

5.要强制选择所需的网络,请执行以下操作:

cellular 0/X/0 lte plmn select force MCC MNC INDX RAT //Enter the desired MCC,MNC,INDX and RAT from

#### 检查可用的PLMN

#### <#root>

isr#sh cellular 0/2/0 network Current System Time = Tue Jan 8 23:43:48 1980 Current Service Status = No service Current Service = Unknown Current Roaming Status = Roaming Network Selection Mode = Automatic Network = Zain KSA Mobile Country Code (MCC) = 420 Mobile Network Code (MNC) = 4 Packet switch domain(PS) state = Not attached Registration state(EMM) = Not registered EMM Sub State = Attach needed Tracking Area Code (TAC) = 0 Cell ID = 0

Available PLMNs at = 11:31:30 AST Thu Nov 21 2024

| Idx | MCC | MNC | RAT | Desc     |
|-----|-----|-----|-----|----------|
| 1   | 420 | 1   | lte | stc      |
| 2   | 420 | 3   | lte | Mobily   |
| 3   | 420 | 4   | lte | Zain KSA |

# 相关信息

- 硬件安装指南
- PIM软件配置指南
- <u>调制解调器固件升级指南(CG和PIM)</u>

### 关于此翻译

思科采用人工翻译与机器翻译相结合的方式将此文档翻译成不同语言,希望全球的用户都能通过各 自的语言得到支持性的内容。

请注意:即使是最好的机器翻译,其准确度也不及专业翻译人员的水平。

Cisco Systems, Inc. 对于翻译的准确性不承担任何责任,并建议您总是参考英文原始文档(已提供 链接)。